## ขั้นตอนการรับสมัครคัดเลือก เข้ารับการอบรมหลักสูตร นยปส. รุ่นที่ 16

- (1) เข้าเว็บไซต์สำนักงาน ป.ป.ช. https://acsmse.nacc.go.th/
- (2) ระบบจะแสดงหน้าแรกของระบบรับสมัครออนไลน์ ตามภาพ

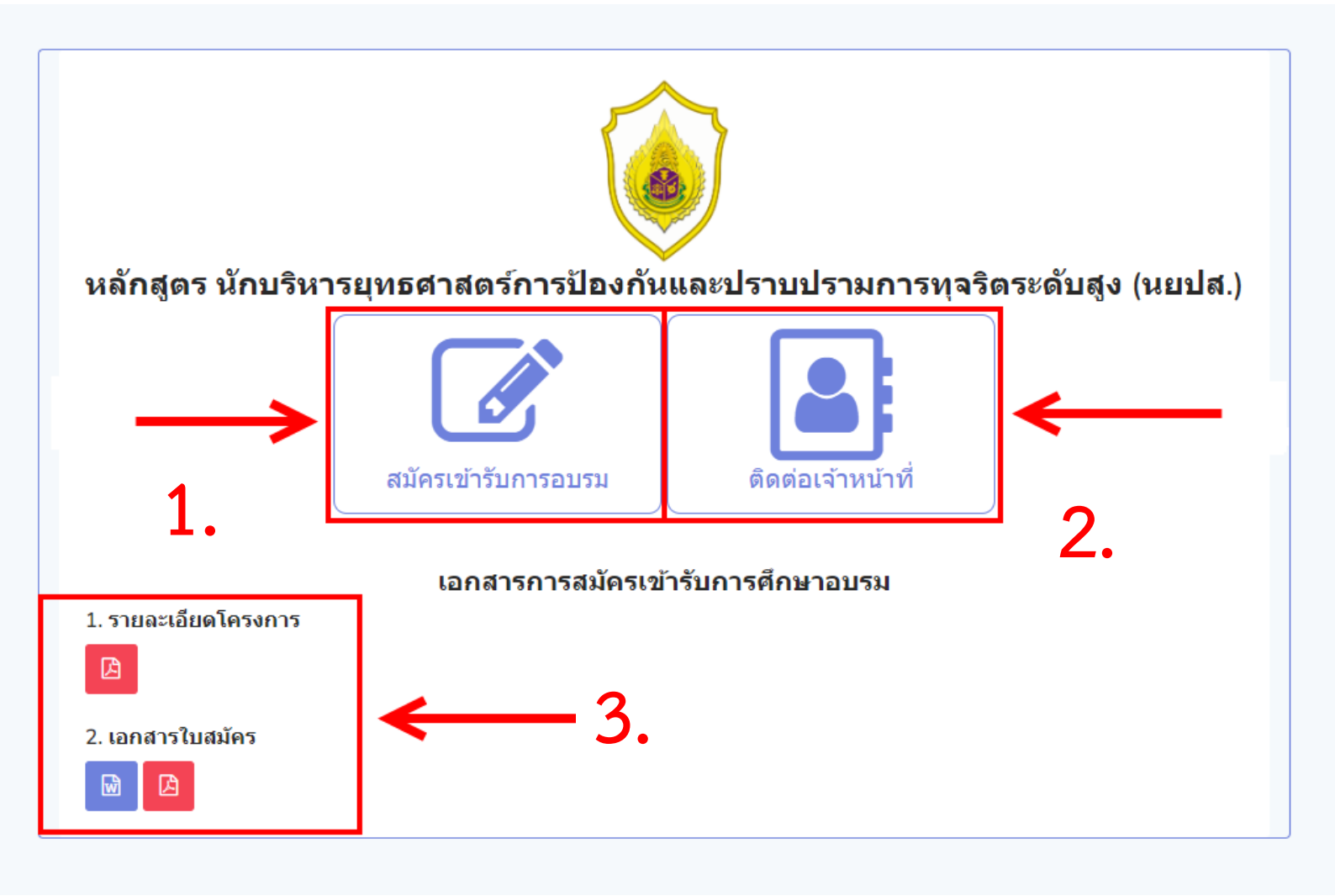

- 1. สมัครเข้ารับการอบรม
- 2. ติดต่อเจ้าหน้าที่
- 3. เอกสารการสมัครเข้ารับการอบรม
- (3) ดาวน์โหลดใบสมัครเข้ารับการคัดเลือก เพื่อกรอกหรือพิมพ์ให้ครบถ้วนทุกหน้า
- (4) เตรียมเอกสารประกอบการสมัครตามแบบฟอร์มใบสมัครหน้า 4

(5) เข้าระบบรับสมัครออนไลน์และกรอกข้อมูลผ่านระบบ https://acsmse.nacc.go.th เพื่อส่งใบสมัคร

## กระบวนการส่งใบสมัครคัดเลือก เข้ารับการอบรมหลักสูตร นยปส. รุ่นที่ 16

- 1) เข้าเว็บไซต์สำนักงาน ป.ป.ช. https://acsmse.nacc.go.th/
- 2) คลิกสมัครเข้ารับการอบรม

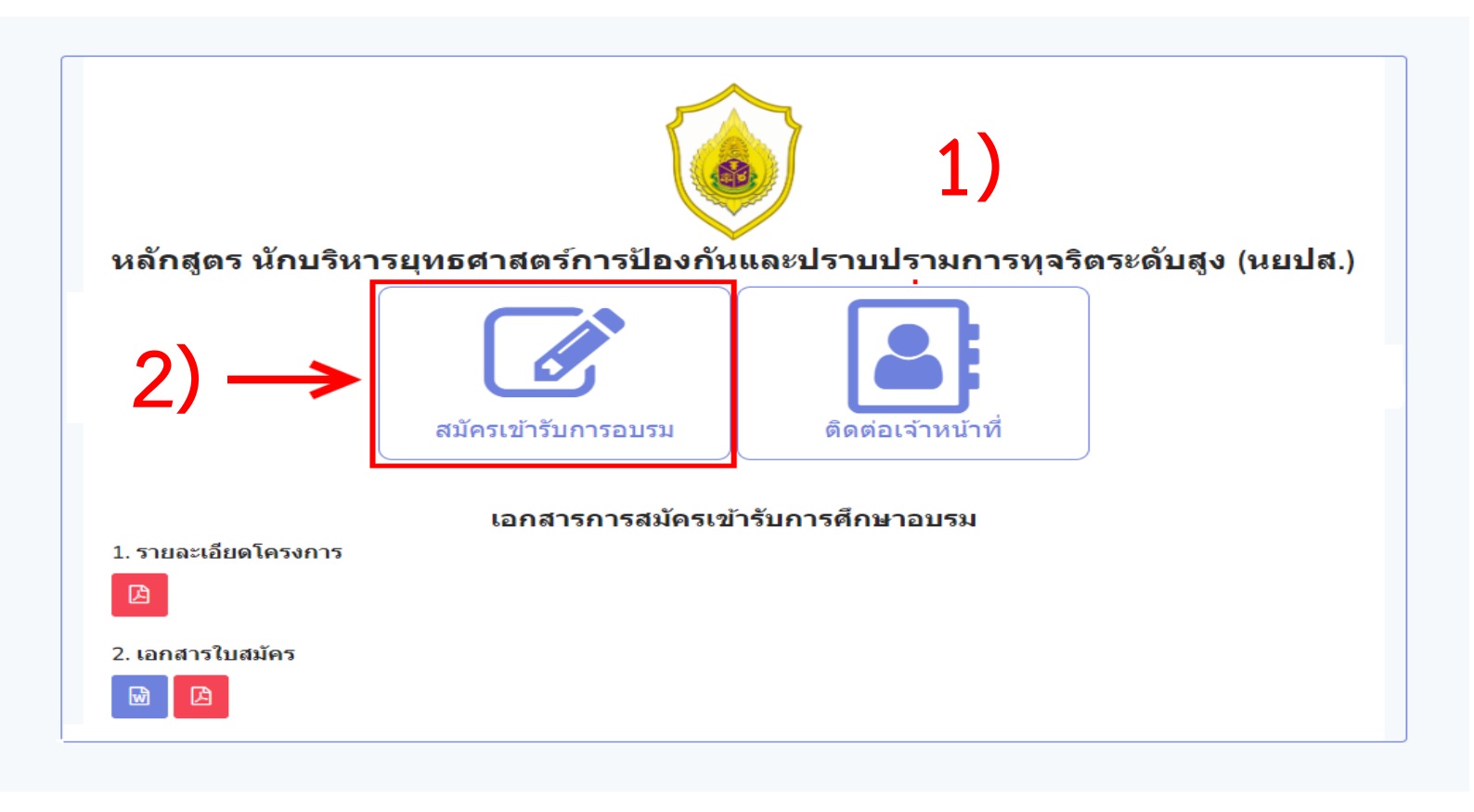

- 3) เข้าสู่หน้าสมัครเข้ารับการอบรม
- 4) กรอกข้อมูล พร้อมแนบรูปถ่าย แนบเอกสารใบสมัครและเอกสารประกอบ ตามแบบฟอร์มใบสมัครหน้า 4 ให้ครบถ้วน
- 5) อ่านข้อตกลงและกดเลือกเพื่อรับทราบ
- 6) กรอกรหัส captcha แล้วกดปุ่ม "ส่งใบสมัคร"

| 🝺 นยปส.                                                                 | -                                                                                                    |                                                                                                    |                      |                              |
|-------------------------------------------------------------------------|----------------------------------------------------------------------------------------------------|----------------------------------------------------------------------------------------------------|----------------------|------------------------------|
| MAIN<br>เปิสมัครเข้ารับการอบรม                                          | <b>ใบสมัดรหลักสูตร "นักบริหารยุทธศ</b> "<br>หน้าแรก • โบสมัครหลักสูตร "นักบริหารยุทธศา                                                                                                    | าสตร์การป้องกันและปราบปรามการทุจริตระดับสูง" (นยปส.)<br>สตร์การป้องกันและปราบปรามการทุจริตระดับสูง" (นยปส.) | 3)                   |                              |
|                                                                         | กรุณาระบุรายละเอียดตามความเป็นจริง                                                                                                    |                                                                                                    | •                    |                              |
|                                                                         | รุ่นหลักดูตร นักบริหารยุทธศาสตร์การป้องกันและปราบปรามการพจริตระดับสง (มยปส.)                                                                                                    |                                                                                                    |                      |                              |
|                                                                         | รุ่นที่ต้องการสมัคร *                                                                                                    |                                                                                                    |                      |                              |
|                                                                         | ประวัติส่วนด้ว                                                                                                    |                                                                                                    |                      | _                            |
|                                                                         |                                                                                                    |                                                                                                    |                      | • 4)                         |
|                                                                         | รูปถ่าย *                                                                                                    | <mark>เลือกไฟส์</mark> ในได้เลือกไฟล์โด<br>ขณาติไฟส์ไม่เกิน 10 MB                                           |                      |                              |
|                                                                         | ศานาหน้า *                                                                                                    | เลือก •                                                                                                    |                      |                              |
|                                                                         | ชื่อ*                                                                                                    |                                                                                                    | นามสกุล*             |                              |
|                                                                         | ชื่อ/บามสกอ/ตามหนังสือเดินทาง/ภาษา                                                                                                    |                                                                                                    |                      |                              |
|                                                                         | อังกฤษ)*                                                                                                    |                                                                                                    |                      |                              |
|                                                                         | ชื่อเล่น*                                                                                                    |                                                                                                    | ศาสนา*               |                              |
|                                                                         | วัน เดือน ปีเกิด *                                                                                                    | วว/ดด/ปปปป                                                                                                  | อายุ *               |                              |
|                                                                         |                                                                                                    |                                                                                                    |                      | นับถึงวันปีครับสมัคร         |
|                                                                         | เลขบัตรประชาชน *                                                                                                    |                                                                                                    |                      |                              |
|                                                                         | วันออกบัตร*                                                                                                    | วว/คด/ปปปป                                                                                                  | วันหมดอายุ*          | วว/คด/ปปปป                   |
|                                                                         | อาชีพ *                                                                                                    |                                                                                                    |                      |                              |
|                                                                         | ตำแหน่ง *                                                                                                    |                                                                                                    | ดำแหน่ง *            |                              |
|                                                                         |                                                                                                    |                                                                                                    |                      | ภาษาอังกณษตนเหนิงสื่อเดินทาง |
|                                                                         | ที่อยู่ปัจจุบัน *                                                                                                    |                                                                                                    |                      |                              |
|                                                                         |                                                                                                    | ຄາງແຕງໃນເຫັນ 300 ລົດສະ                                                                                      |                      | ß                            |
|                                                                         | Xueto *                                                                                                    |                                                                                                    | 13100 <b>*</b>       |                              |
|                                                                         | 40 N 1M                                                                                                    |                                                                                                    |                      | (801                         |
|                                                                         | ตำบล *                                                                                                    | เลือก *                                                                                                    | รหัสไปรษณีย์ *       |                              |
|                                                                         | โทรศัพท์*                                                                                                    |                                                                                                    | มือถือ*              |                              |
|                                                                         | โทรสาร                                                                                                    |                                                                                                    | ID Line *            |                              |
|                                                                         | สถานที่ทำงาน                                                                                                    |                                                                                                    | đ                    |                              |
|                                                                         | 1000 10 (11 10 10 10 10 10 10 10 10 10 10 10 10 1                                                                                                    |                                                                                                    | тали и польта полет. |                              |
|                                                                         | ประเภทหนวยงาน *                                                                                                    | เลือก •                                                                                                    | กระทรวง *            | เลือก *                      |
|                                                                         | ประเภทหน่วยงานภายใน *                                                                                                    | เลือก *                                                                                                    | หน่วยงาน *           | เลือก •                      |
|                                                                         | ที่สถานที่ทำงาน *                                                                                                    |                                                                                                    |                      |                              |
|                                                                         |                                                                                                    | - ความยาวใม่เก็น 300 อักษระ                                                                                 |                      |                              |
|                                                                         | จังหวัด *                                                                                                    | เลือก *                                                                                                    | อำเภอ *              | เลือก •                      |
|                                                                         | ตำบล *                                                                                                    | เลือก                                                                                                    | รหัสไปรษณีย์ *       |                              |
|                                                                         | โทรศัพท์ (ที่ทำงาน) *                                                                                                    |                                                                                                    | โทรสาร *             |                              |
|                                                                         | E-Mail address*                                                                                                    |                                                                                                    |                      |                              |
|                                                                         | เอกสารการสบัคร *                                                                                                    | <u>เรือเป็นส์</u> ในปีผู้ร้องในชื่อ                                                                         |                      |                              |
|                                                                         |                                                                                                    | นนาดให้สโม่เกิน 10 MB                                                                                       |                      |                              |
|                                                                         | <ul> <li>□ ข้างแจ้าขอรับรองว่า ได้รับหรายเรื่อนโซหรือข้อปฏับิดีต่าง ๆ คุณสมบัติของผู้สมัครเข้ารับการศึกษาอบรม ข้อกำางแต่เมื่อ<br/>ได้รับการที่จารณาสัดเลือกของหลักสูดร และขอรับรองว่าข้างแจ้าสามารถเข้ารับการศึกษาอบรม ได้ลออดหลักสูดร รวม<br/>ดังการแข้ารมกิจกรรมการขบรมและศึกษาอุงานต่างประเทศ ตามวัน เวลา และสถานที่ตามที่หลักสูดรกักหนด ห้อมี ขอรับ<br/>รองว่าข้อมูดที่ระบุไปเปอนสิจรายน้ำรับการศิลโอกที่จะมีรับการศึกษาอบรมได้ลอดคนดึกสูดร รวม<br/>ขึ้นเป็นแจ้ง ข้างแจ้าไปเอนสิจรายน้ำรับการศิลโอกที่จะมีรับการศึกษาอบรมได้ลอดตามถึกสูดร ราม<br/>ขึ้นเป็นแจ้ง ข้างแจ้าไปเอนสิจรายน้ำรับการสิงก็เอนรียมการศึกษาอบรมันตร์อยู่ได้ ถ้าหาวดีของและเอนกราที่<br/>ขึ้นเป็นแจ้ง ข้างแจ้าไปแสมิจรายราย<br/>อาจกังที่เกิดราน ไป</li></ul> |                                                                                                    |                      |                              |
| สน เบนการบบจากและอรายบรามการรุจพนพชา พ ลนุญรู เ ธรรมพิทิพ สานกราน บ.น.ว |                                                                                                    |                                                                                                    |                      |                              |

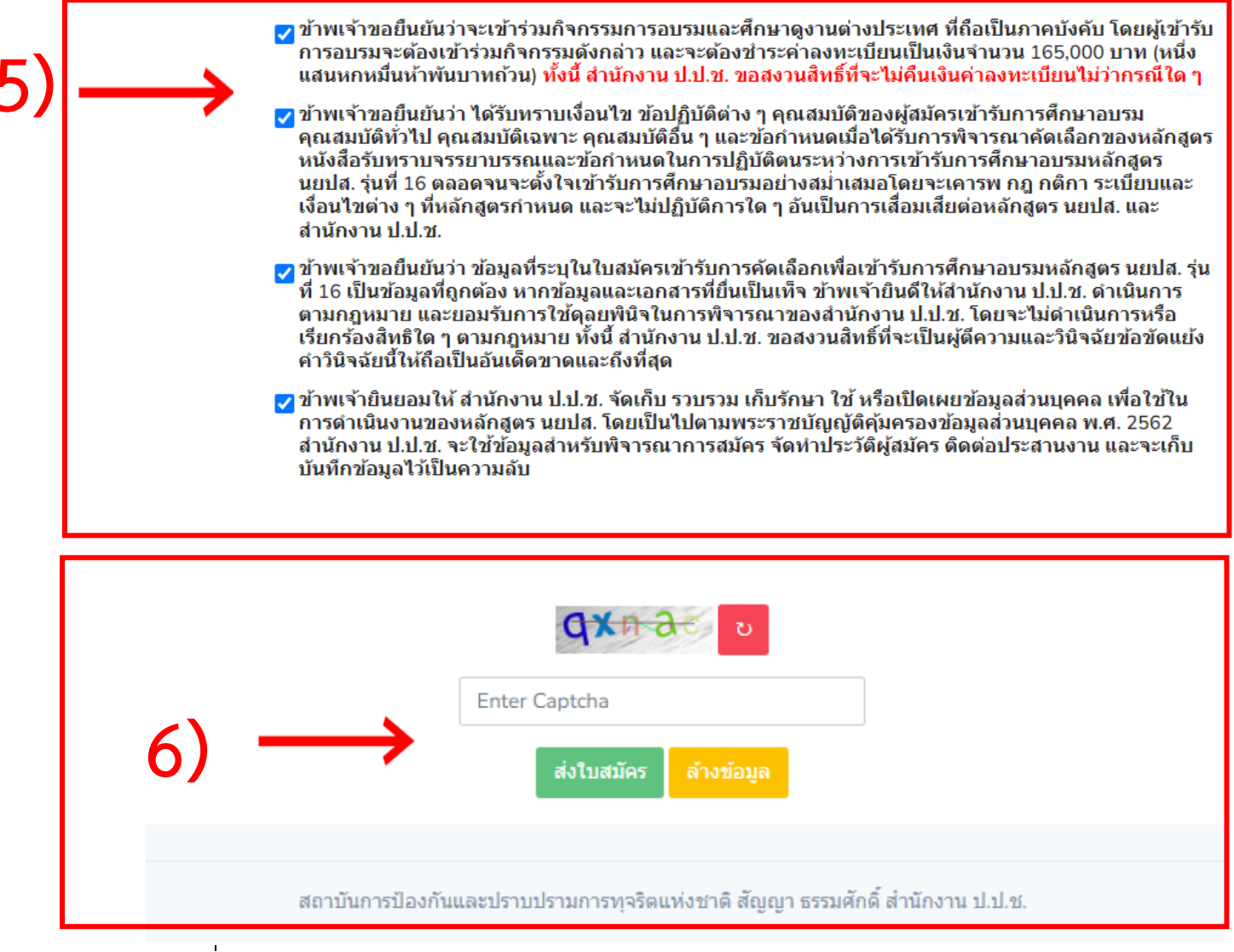

เมื่อบันทึกเรียบร้อยแล้ว ระบบจะแสดงกล่องข้อความ (Pop Up)

แจ้งการลงทะเบียนสำเร็จ หมายเลขการสมัคร พร้อมรายละเอียดการติดต่อสอบถามกรณี มีข้อสงสัย กดปุ่ม "ตกลง" การสมัครก็จะเสร็จสิ้นกระบวนการ

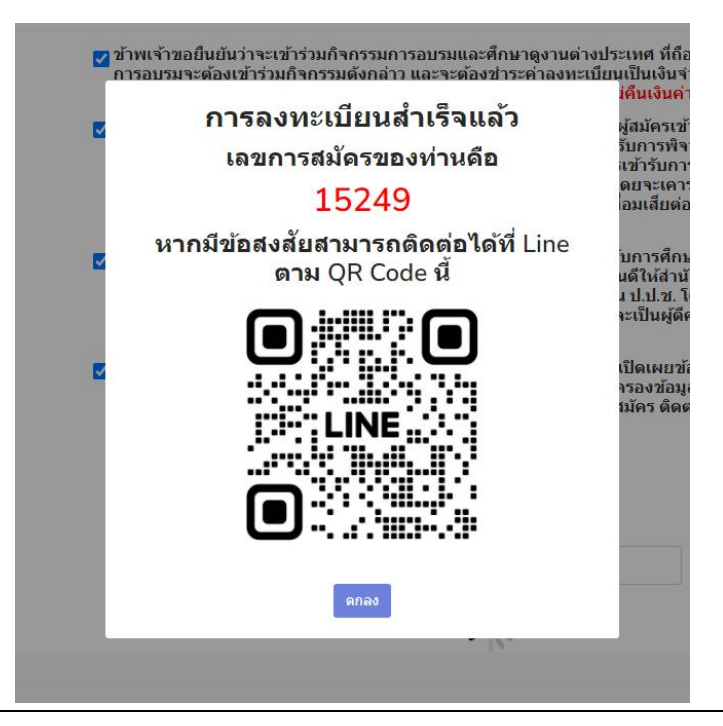